## Verzeichnisse (für Skripten, Bilder, Dateien,..) freigeben

Wenn du viele Dateien zur Verfügung stellen willst, ist es relativ mühsam, jede einzelne zu verlinken. Da bietet es sich an, ein Verzeichnis anzulegen, in dieses die Dateien hochzuladen und dann auf das Verzeichnis zu verlinken. Neue Dateien werden dann einfach in das Verzeichnis geladen und stehen gleich zur Verfügung.

Auf der linken Seite findest du den Administrationsblock mit dem Eintrag Dateien. Klicke darauf und du siehst die schon bekannte Struktur.

| Administration  | Forum :<br>Forum :<br>2. Präse<br>Moodle | Dann ganz unten auf "Verzeichnis erstellen",                                                                                                    |  |  |  |  |
|-----------------|------------------------------------------|----------------------------------------------------------------------------------------------------|--|--|--|--|
|                 |                                          | Image: Webseite.png       46.3KB       12 Mai 2008, 09:04         erstelle zuerst ein eigenes Verzeichnis       225KB       4 Jun 2008, 11:33         Mit ausgewählten Dateien       Image: Weizeichnis erstellen       Image: Weizeichnis erstellen         Verzeichnis erstellen       Alle auswählen       Nichts auswählen       Eine Datei hochladen |  |  |  |  |
|                 |                                          | danach Name eingeben und Erstellen  Dateien ▶ phmoodle  1. Name (ohne Sonderzeichen, klein) anlegen Ordner in /phmoodle erstellen:                                                                                                    |  |  |  |  |
|                 |                                          | anleitungen Erstellen Abbrechen                                                                                                    |  |  |  |  |
| diesen Ordner w | echseln (a                               | anklicken), dann über "Eine Datei hochladen", im nächsten                                                                                                    |  |  |  |  |

Fenster durchsuchen, gewünschte Datei auf der Festplatte suchen, dann "Diese Datei hochladen" so oft wiederholen, bis alle Dateien in diesem Ordner sind, danach wieder zurück

| phmoodl                                                | e ▶ anleitungen                                                                                                    | zum Kurs.                                 |                      |                                                                                                    |                                                                                                    |                                                                                                    |
|--------------------------------------------------------|----------------------------------------------------------------------------------------------------|-------------------------------------------|----------------------|----------------------------------------------------------------------------------------------------|----------------------------------------------------------------------------------------------------|----------------------------------------------------------------------------------------------------|
|                                                        | Name<br>È Übergeordneter Ordner                                                                                                    | Größe Hochladen,                          | durchsuchen, hochlad | Wenn alle Dateien hochgeladen s<br>wieder zurück zum Kurs                                                    | iind,<br>sien ⊳ phmcodle ⊳ anleitungen                                                                                                    |                                                                                                    |
|                                                        | Verzeichnis erstellen Alle auswä                                                                                                    | hlen Nichts auswählen Ein                 |                      | Die Datei wurde                                                                                              | e erfolgreich hochgi                                                                                                    |                                                                                                    |
|                                                        |                                                                                                    |                                           |                      | _                                                                                                    | Name                                                                                                    | Größe                                                                                                    |
| Im lini<br>Verze<br>Parte<br>Arb<br>Tex<br>Tex<br>Link | ken Block Link auf Verzei<br>ichnis wählen und "save<br>eitsmaterial anlegen<br>tseite (ohne Editor)<br>tseite (mit Editor)<br>tseite (mit Editor)<br>cauf Datei oder Webseite<br>«auf Verzeichnis<br>-Content-Paket                                                                                                    | chnis auswählen, r<br>and return to cours | ichtiges<br>ee"      |                                                                                                    | Compared matter of other     Compared matter of other     Compared matter of other | 334KB<br>165,5KB<br>432,5KB<br>289KB<br>56KB<br>184,5KB<br>423,5KB<br>303,5KB<br>60,5KB<br>301,5KB<br>225KB |
|                                                        | Name* alle Anleitung                                                                                                    | gen gesammelt                             |                      |                                                                                                    |                                                                                                    |                                                                                                    |
|                                                        | Trebuchet       I(B pt)       Image: Sprache image: Bit I Sprache image: Sprache image: Spr |                                           |                      | Der Teilnehmer/die<br>Teilnehmerin klickt dann auf<br>den gelben Ordner und hat<br>alle Dateien aufgelistet. |                                                                                                    |                                                                                                    |
|                                                        | richtiges V                                                                                                    | /erzeichnis auswählen                     |                      |                                                                                                    |                                                                                                    |                                                                                                    |
| Link a                                                 | Link auf Verzeichnis                                                                                                    |                                           | <u></u>              | alle Anleitungen ges                                                                                         | sammelt                                                                                                    |                                                                                                    |